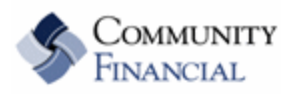

## eBanking Service - Financial Institution to Financial Institution Transfers (FI to FI Transfers)

**Overview:** Financial Institution to Financial Institution (FI to FI) Transfers allow members to transfer funds to or from a Community Financial checking account; to or from accounts at other financial institutions via eBanking. Members may have as many as five inbound transfers totaling \$2,500 per day and as many as five outbound transfers totaling \$2,500 per day. These limits may be changed upon request.

## **Details:**

- 1. **eBanking users** <u>must request</u> to have FI to FI Transfers turned on their Comminuty Financial Account. This can be done by contacting our Member Service Center at (877) 937-2328 or via secured email with eBanking Other Services Tab.
- 2. You must have a checking account as this is the only account that can receive or send transfers.
- 3. The daily limit on transfers is set at \$2,500 and the daily number of transfers is 5. Members can request these limits be raised by contacting our Member Service Center.
- 4. Once enabled, the FI to FI Transfer tab will appear on the eBanking accountMain Menu (See below.)
- 5. Users will have to agree to the FI to FI Transfer Agreement
  - Members will click on the Add Account option set up external transfer accounts. See screen below. They will be asked to enter the following: Account name, Financial Institution, Routing Number, Account Number and Account Type

| FI to FI Transfer Tab will |
|----------------------------|
| appear once enabled on the |
| account                    |

| My Homepage                           | Account Summary                                                                                                    | FI to FI Transfers      | Transfers                  |                                    |                              |                      |                                                                                                    |  |  |
|---------------------------------------|----------------------------------------------------------------------------------------------------|-------------------------|----------------------------|------------------------------------|------------------------------|----------------------|----------------------------------------------------------------------------------------------------|--|--|
| New Transfers                         | Enrolled Accounts                                                                                                    | Add Account             | Pending Transfers          | Transfer History                   |                              |                      |                                                                                                    |  |  |
|                                       |                                                                                                    |                         |                            |                                    | Community Financial - 500 S. | Harvey St. Plymouth, | MI 48170 · (877) 937-2328 · ePay support (855) 397-425                                                                                   |  |  |
| Add New FI to                         | o FI Transfer External Acco                                                                                                    | ount                    |                            |                                    |                              |                      |                                                                                                    |  |  |
| To enroll an ext<br>wish to enroll, w | To enroll an external account for Financial Institution to Financial Institution (FI-to-FI) Transfers, complete the information at the bottom of the screen. You will need the Routing Number and Account Number of the account you wish to enroll, which can be found on a deposit slip or check for that account. An example of where to find the requested information is below. |                         |                            |                                    |                              |                      |                                                                                                    |  |  |
| For questions, of the page.           | For questions, or if you need assistance with the enrollment process, please contact our Member Service Center at (877) 937-2328. You may also send us a secure message by clicking on the Message Center link at the top of the page.                                                                                                    |                         |                            |                                    |                              |                      |                                                                                                    |  |  |
|                                       |                                                                                                    |                         | Example:                   |                                    |                              | ]                    |                                                                                                    |  |  |
|                                       |                                                                                                    |                         | Memo<br><mark>:DBD5</mark> | <u>39430</u> i: <u>(0014409843</u> |                              |                      |                                                                                                    |  |  |
|                                       |                                                                                                    |                         | Routing                    | Number Account Numb                | er                           |                      |                                                                                                    |  |  |
| To enroll an ext                      | ernal account, complete the                                                                                                    | e information below. An | example of where to find   | the Routing Number and Account Num | ber is provided above.       |                      |                                                                                                    |  |  |
| Account Nam                           | e                                                                                                    | Financial Insti         | tution Name                | Routing Number                     | Accoun                       | t Number             | Account Type                                                                                                    |  |  |
|                                       |                                                                                                    |                         |                            |                                    |                              |                      | Checking 💌                                                                                                    |  |  |
|                                       |                                                                                                    |                         |                            |                                    |                              |                      |                                                                                                    |  |  |
|                                       |                                                                                                    |                         |                            |                                    |                              |                      | Submit 🔿 Cancel 💭                                                                                                    |  |  |
|                                       |                                                                                                    |                         |                            |                                    |                              |                      |                                                                                                    |  |  |
|                                       |                                                                                                    |                         |                            |                                    |                              |                      |                                                                                                    |  |  |
|                                       |                                                                                                    |                         |                            |                                    |                              |                      | Near excitings indexeting intervent is at least \$250,000<br>and backed by the field faith and crostill of the defined Solites Commenter |  |  |

5. All newly added accounts will go through a **Validation Process** before transfers can be done. External accounts will appear as *pending* until verified. This process can take up to 2 weeks, but usually is much faster.

<u>Community Financial will verify that the member is authorized on the external account by Auto Verification.</u> During the Auto Verification Process, within one to two business days, the external account will be credited with two small random amounts. Once the member sees the two credits on their external account, they will need to key the amounts, without decimal points or dollar signs, into the space provided on the **FI to FI Enrolled Account Screen**. For example, if \$.21 is credited on the pending external account, it should be entered as 21 in the Verification Amount Field. Members will have 7 calendar days to complete this process.

| S C F                                                                                                    | OMMUNI                                 | ITY<br>L                          |                                |                         |                                                       | Message Center               | Info                        | Log Out             |
|----------------------------------------------------------------------------------------------------|----------------------------------------|-----------------------------------|--------------------------------|-------------------------|-------------------------------------------------------|------------------------------|-----------------------------|---------------------|
| eBanking                                                                                                    | ePay Loans                             | setting:                          | e Statements                   | Other Services          |                                                       |                              |                             |                     |
| My Homepage<br>New Transfers                                                                                                    | Account Summary F<br>Enrolled Accounts | FI to FI Transfers<br>Add Account | Transfers<br>Pending Transfers | Transfer History        | Community Financial - 500 S. Harvey St. Plyr          | nouth, MI 48170 · (877) 937- | -2328 - ePay sup            | port (855) 397-4254 |
| Currently Enrolled Accounts Currently Enrolled Accounts New accounts will have   Below is a list of your currently enrolled FI-to-FI external accounts, including those pending approval. You may edit or delete accounts from this page. New accounts will have   Community Financial will verify that you are authorized on the external account by Auto Verification. During the Auto Verification Process, within one to two business draw anounts. Once you see the two credits on your external account, key the amounts of the credits without decimal points or dollar signs in the spaces below. Find the space of the provided days to complete this process. Pending status until verification |                                        |                                   |                                |                         |                                                       |                              | vill have a<br>til verified |                     |
| For questions, o<br>top of the page.                                                                                                    | r if you need assistance wit           | th the enrollment pro             | cess, please contact a ou      | Ir Member Service Cente | er at (877) 937-2328. You may also send us a secure m | essage by ch                 | e Message Ce                | nter link at the    |
| Alias:                                                                                                    | FI Na                                  | ime:                              | Routi                          | ng Number:              | Account Number:                                       | Status:                      |                             |                     |
| Demand Note                                                                                                    | Ally E                                 | Bank                              | 04                             | 3302493                 | **********0666                                        | Verified                     | <u>Edit</u>                 | <u>Delete</u>       |

6. Under the FI to FI Transfer tab, members can make transfers; see pending transfers and check transfer history.

| My Homepage                                   | Account Summary                                                                           | FI to FI Transfers                                                                              | Transfers                                                                       | N Login 📲 Barracuda SSL VPN Login 🥑 City of Plymouth Downto 🔤 🖬 🗣 🔊 👻 🖃 🖤 Page 🖤 Safety 👻 Tools 🖤                                                                                                    |
|-----------------------------------------------|-------------------------------------------------------------------------------------------|-------------------------------------------------------------------------------------------------|---------------------------------------------------------------------------------|----------------------------------------------------------------------------------------------------|
| New Transfers                                 | Enrolled Accounts                                                                         | Add Account                                                                                     | Pending Transfers                                                               | Transfer History                                                                                                    |
| bbA                                           | New FI to FI Transfer                                                                     | 0                                                                                               |                                                                                 | Community Financial - 500 S. Harvey St. Plymouth, MI 48170 - (877) 937-2328 - ePay support (855) 397-4254                                                                                                    |
| To add a nev<br>amount of ini<br>These transf | w Financial Institution to Fi<br>bound transfers cannot ex<br>fers will count towards you | nancial Institution <i>(FI-to-</i><br>ceed \$2,500. The total do<br>r totals on the day that th | F/) Transfer, complete th<br>ollar amount of outboun<br>e transfer is scheduled | the fields below and select <b>Submit.</b> You may submit up to five inbound transfers and five outbound transfers per day. The total dollar<br>und transfers cannot exceed \$2,500. These limits may be changed upon request. You may set up recurring or future dated transfers.<br>d to occur. |
| * Denotes requ                                | uired field                                                                               |                                                                                                 |                                                                                 | Sample of what the transfer screen                                                                                                    |
| * Transf<br>* Transf                          | er funds from: C<br>er funds to: D                                                        | HECKING A                                                                                       | vailable Funds: \$1,485.9                                                       | looks like. Members can set one-                                                                                                    |
| * Transf                                      | er Amount:                                                                                |                                                                                                 |                                                                                 | time or recurring transfers.                                                                                                    |
| * Freque                                      | ency:                                                                                     | one Time 🔽 🕳                                                                                    |                                                                                 |                                                                                                    |
| * Transf<br>Transf                            | er on: 0                                                                                  | 9/27/2012                                                                                       |                                                                                 |                                                                                                    |
|                                               |                                                                                           | Submit 💭 Cancel                                                                                 | $\bigcirc$                                                                      |                                                                                                    |
|                                               |                                                                                           |                                                                                                 |                                                                                 |                                                                                                    |
| ***                                           |                                                                                           |                                                                                                 |                                                                                 |                                                                                                    |

7. **eBanking allows you to add a FI to FI Transfer Widget your My Homepage**. This allows you to manage these transfers on one screen.

| ePay Make Payments                                         |                                         |                              |                       | 8    |                                                                                                    |    |
|------------------------------------------------------------|-----------------------------------------|------------------------------|-----------------------|------|----------------------------------------------------------------------------------------------------|----|
| Payee:                                                     | Amou                                    | nt: Account:                 | Payment Date          | ə:   |                                                                                                    |    |
| BON TON STORES                                             | 0.00                                    | BASIC CHECKING               |                       |      |                                                                                                    |    |
| CELL PHONES                                                | 0.00                                    | BASIC CHECKING               |                       | ]    |                                                                                                    |    |
| Kohls                                                      | 0.00                                    | BASIC CHECKING               |                       |      |                                                                                                    |    |
| Lawn Service                                               | 0.00                                    | BASIC CHECKING               |                       |      | Click to leave move                                                                                                    |    |
| PARISIAN CHARGE                                            | 0.00                                    | BASIC CHECKING               |                       | -    |                                                                                                    |    |
|                                                            |                                         |                              | Make Payment          | 0    |                                                                                                    |    |
| ePay Scheduled Payments                                    |                                         |                              |                       | 8    |                                                                                                    |    |
| Pay To:                                                    | Amount: Pay From:                       | Payment Date:                | Est. Arrival:         |      | El to Ei Transfo                                                                                                    | -  |
| PARISIAN CHARGE                                            | \$107.24 BASIC CHECKI                   | NG 9/28/2012                 | 10/2/2012             | Û    | FI LO FI TIAIISIE                                                                                                    |    |
| Payments scheduled in the next                             | 90 days                                 |                              |                       |      | Widget on My                                                                                                    |    |
| Recent Inter El Transfere                                  |                                         |                              | @ (                   |      | Homepage, add                                                                                                    | it |
| Recent liner-ri fransiers                                  |                                         |                              |                       |      | under configure                                                                                                    | 2  |
| There have been no inter-FI Trans<br>change your settings. | sfers for the selected account(s) for t | he past 45 days. Use the Con | figuration icon above | e to | under configure                                                                                                    | -  |
|                                                            |                                         |                              |                       |      | this page                                                                                                    |    |
|                                                            |                                         |                              |                       |      |                                                                                                    |    |
|                                                            |                                         |                              |                       |      | Non-counting Tradevolty Inscient (c) of April 1946-008<br>and Jucciae by the full fails and credit of the default Datase Economous |    |
|                                                            |                                         |                              |                       |      |                                                                                                    |    |
|                                                            |                                         |                              |                       |      | Automa Graff Reise Anderskelation, a U.S. Generossen Fagerary                                                                      |    |

8. Please direct all questions regarding the FI to FI Transfers to our Member Service Center at (877) 937-2328.